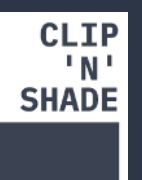

## App Einrichtung Marstek Jupiter-C

1. Verbinden des Marstek Jupiter-C mit den PV-Modulen und dem Hausnetz.

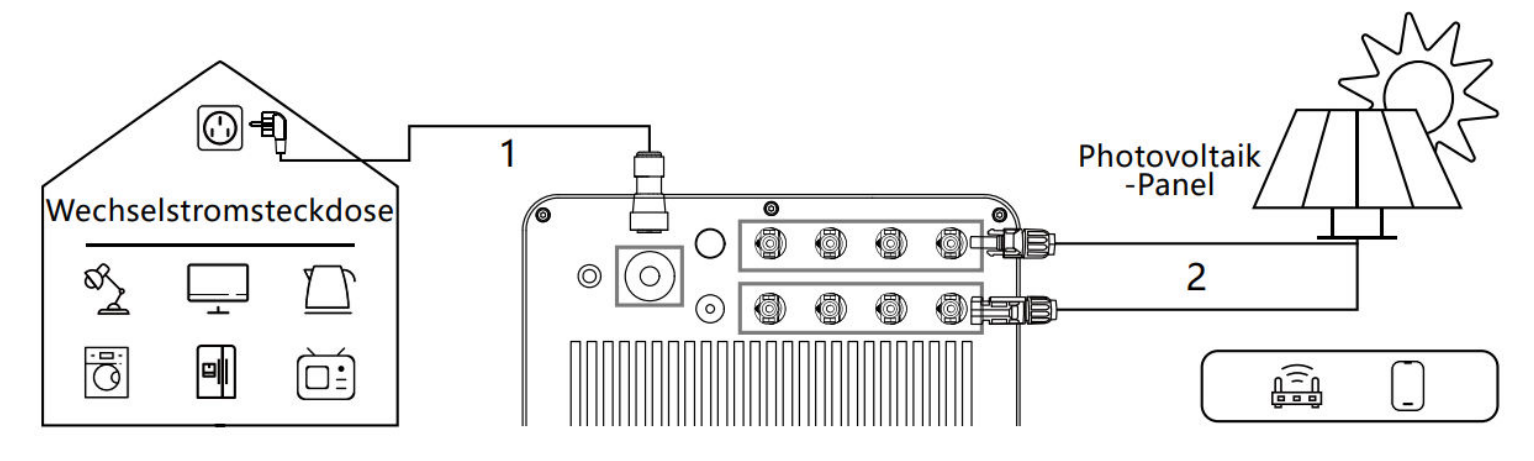

- 2. Marstek-App herunterladen:
  - a. <u>Android-Link Link: https://play.google.com/store/apps/details?id=com.hamedata.marstek</u>
  - b. iPhone-App Link: https://apps.apple.com/de/app/marstek/id6459365638
- 3. In der App registrieren

| Europäische Union →<br>Anmelden          | Registrieren          |
|------------------------------------------|-----------------------|
| ع E-Mail                                 | <b>2</b> € E-Mail     |
| Passwort,8-30 Zeichen                    | Code erhalten         |
| 0/30<br>Registrieren Passwort vergessen? | Passwort,8-30 Zeichen |
| Anmelden                                 | Registrieren          |

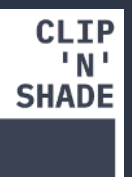

## App Einrichtung Marstek Jupiter-C

4. Drücken Sie nun auf "Gerät hinzufügen" ("+") und dann auf "Bluetooth hinzufügen". Der Jupiter-C sollte erscheinen; klicken Sie darauf und vergeben Sie einen Namen.

| <                               | Gerät hinzufügen                                                                                    |                   | <                             | Gerätename eingeben                                                                                                    |  |
|---------------------------------|----------------------------------------------------------------------------------------------------|-------------------|-------------------------------|----------------------------------------------------------------------------------------------------|--|
| Bitte wähle<br>hinzuzufüg       | en Sie die folgende Methode, um ein Gerä<br>gen                                                     | ät                |                               |                                                                                                    |  |
| Nur M50<br>hinzufüg<br>Bluetoot | 00 kann einen QR-Code oder Blu<br>en. Für andere Geräte wählen Sie<br>h, um ein Gerät hinzuzufügen! | etooth<br>e bitte | 20                            | Gerätename eingeben                                                                                                    |  |
|                                 | Über QR-Code hinzufügen                                                                             | $\rightarrow$     | Sie<br>ers<br>de<br>Da<br>hir | Sie aktivieren ein neues Gerät, und wir<br>erstellen einen neuen Speicherplatz auf<br>dem Server für Ihr Gerät, um historische<br>Daten zu speichern. Klicken Sie auf" Gerät<br>hinzufügen "um das Gerät weiterhin zu<br>aktivieren. |  |
| *                               | Bluetooth Hinzufügen                                                                                | $\rightarrow$     | ak                            |                                                                                                    |  |
|                                 |                                                                                                    |                   |                               | Gerät hinzufügen                                                                                                    |  |

- 5. Ab jetzt ist der Wechselrichter in der App sichtbar. Zum Schluss können Sie den Wechselrichter mit dem WLAN verbinden. Gehen Sie dazu in die Einstellungen oben rechts, wählen Sie "WLAN-Konfiguration" und geben Sie dort das WLAN-Passwort von zu Hause ein.
- 6. Nun ist der Wechselrichter mit der App und dem WLAN verbunden, und Sie können die Daten von überall abrufen.